## WYOMING HOME HEALTH DIAGNOSIS CODE SELECTION

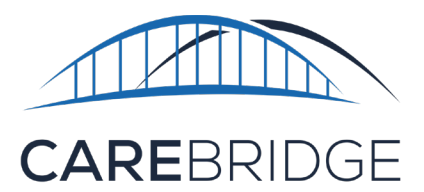

Home Health services must include a diagnosis code selection prior to billing. If a diagnosis code is not selected, an **alert** will trigger preventing the visit from being exported.

| Wyomin<br>Departr R7052 - Diagnosis Code is missing.<br>Health | 9 |
|----------------------------------------------------------------|---|
|----------------------------------------------------------------|---|

To select a diagnosis code, navigate to the '**Authorizations**' page in the Carebridge portal. Here, the 'Filters' drop-down menu can be used to locate the desired authorization. Click the '**Actions**' icon (*three vertical dots*) to the right of the authorization row and select '**Authorization Details**'.

| H                | Dashboard            | PERSONAL FILTER                | UNACKNOWLEDGE  | D UNASSIGNED  | DECLINED    |         |          |           |             |                            |                         |                                 |        |                |              |                                                               |
|------------------|----------------------|--------------------------------|----------------|---------------|-------------|---------|----------|-----------|-------------|----------------------------|-------------------------|---------------------------------|--------|----------------|--------------|---------------------------------------------------------------|
| Þ                | Discussions          | FILTERS                        |                |               |             |         |          |           |             |                            |                         |                                 |        |                |              | ~                                                             |
| Ê                | Authorizations       | Sort by                        |                | Saved Filte   | ers         |         |          |           |             |                            |                         |                                 |        | CONT           |              |                                                               |
|                  | Appointments         | Updated Date                   |                | ✓ Select a si | aved filter | *       |          |           |             |                            |                         |                                 |        | SURE           | DOLE APPOINT |                                                               |
| 0                | Visits               | MEMBER 个                       | UPDATED DATE 🔱 | START DATE    | END DATE 🛧  | UNITS 🛧 | AUTH # 🛧 | SERVICE 1 | MODIFIERS 🛧 | SCHEDULED<br>UTILIZATION % | BILLED<br>UTILIZATION % | PAYER                           | STATUS | ACKNOWLEDGMENT | EMPLOYEE     |                                                               |
| <u></u> <u> </u> | Billing              | $\mathbb{T}([x_{i}], [x_{i}])$ | 10/11/2023     | 01/01/2023    | 12/29/2023  | 1040    | 1000     | \$5125    |             | 0                          | 0                       | Wyoming Department<br>of Health | Active | Acknowledged   | Select       | - 🗆 🕄                                                         |
| •                | Members<br>Employees | -                              | 10/10/2023     | 01/01/2023    | 12/29/2023  | 1040    |          | S5125     |             | 0                          | 0                       | Wyoming Department<br>of Health | Active | Acknowledged   | Select       | Authorization Details<br>Member Details<br>Void Authorization |
|                  | Claims               |                                | 09/21/2023     | 01/01/2023    | 12/29/2023  | 1040    |          | S5125     |             | 0.38                       | 0.38                    | Wyoming Department<br>of Health | Active | Acknowledged   | Select       | · 🖬 :                                                         |
| \$               | Settings             | -                              | 09/21/2023     | 01/01/2023    | 12/29/2023  | 1040    |          | 0579      |             | 1.54                       | 1.54                    | Wyoming Department<br>of Health | Active | Received       | Select       | · 🗇 E                                                         |
| A                | Provider Admin       | 10,000                         | 09/21/2023     | 01/01/2023    | 12/29/2023  | 1040    | 0.000    | \$5125    |             | 0                          | 0                       | Wyoming Department<br>of Health | Active | Acknowledged   | Select       | · 🗆 :                                                         |

On the **details pop up screen**, click the **pencil icon** to enable editing. Select a diagnosis code from the drop-down list and click **save** at the bottom right of the screen.

|                              |                             |                              |                        | <u>^</u> |        |
|------------------------------|-----------------------------|------------------------------|------------------------|----------|--------|
| Authorization Details A      |                             |                              |                        |          | 20000  |
|                              |                             |                              |                        |          | Z0001  |
| SCHEDULED UNITS              |                             | BILLED UNITS                 |                        |          | 200110 |
|                              | 1040                        |                              | 040                    |          | Z00121 |
| O BONEDULED ON ANALARLE      |                             | Barras Bauntaara             |                        |          | Z00129 |
| Payer                        | Auth Number                 | Start-End Date               | Waiver Type            |          | Z002   |
| Wyoming Department of Health | 100 C 100 C 100 C           | 01/01/2023 = 12/29/2023 🛅    |                        |          | Z003   |
| Service Code                 | Units                       | Rate                         | Primary Diagnosis Code |          | Z005   |
| S5125                        | 1040                        | 5.25                         | Z7689                  | -        | Z006   |
| Service Provider             | Service Provider NPI        | Service Provider Medicaid ID | Employee               |          | Z0070  |
|                              |                             |                              | Select Employee        | -        | 20071  |
| Member Fligibility           |                             |                              |                        |          | 2008   |
| 02/01/2012 - None            | Allow Overlapping Visits: 🗌 |                              |                        |          | 20100  |
|                              |                             |                              |                        |          | 20101  |
| No Current Note              |                             |                              |                        |          |        |
|                              |                             |                              |                        |          |        |
|                              |                             |                              |                        |          |        |
| Attach File                  |                             |                              | RESET                  |          |        |
|                              |                             |                              |                        |          |        |
| A disclosed on the second    |                             |                              |                        |          |        |
| Authonizations segments V    |                             |                              |                        |          |        |
| Appointments/Visits 🗸        |                             |                              |                        |          |        |
|                              |                             |                              |                        |          |        |